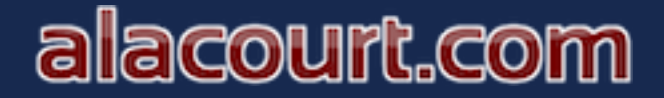

#### Begin by logging into your alacourt account.

Go to the bottom left of the screen and select "Update User Info"

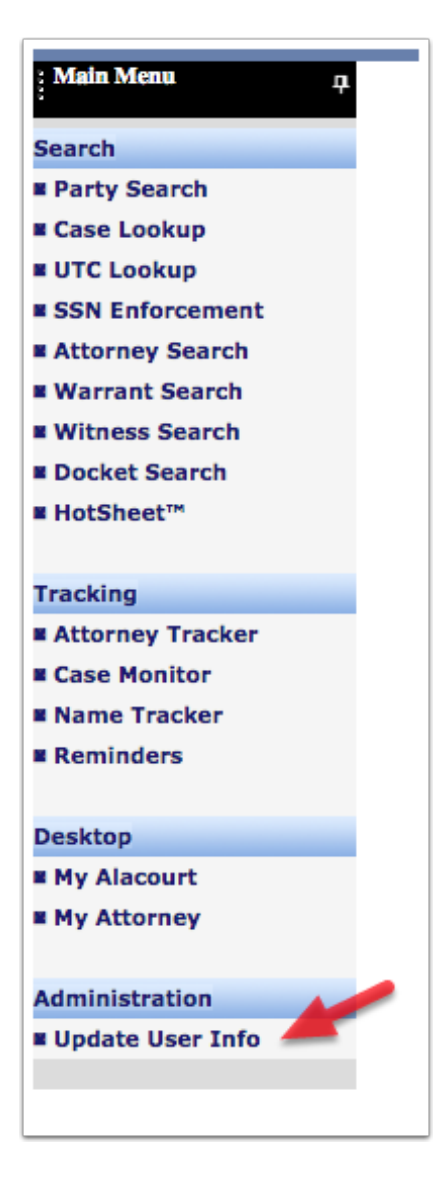

# alacourt.com

### **Updating Username**

To update the Name, type the "First Name" and "Last Name" > select the "Update Personal Info" Button

| 🕉 Update Pers | onal Information   |                      |
|---------------|--------------------|----------------------|
|               | Update Personal In | nfo                  |
| First Name:   | James              |                      |
| Middle Name:  |                    |                      |
| Last Name:    | Smith              |                      |
|               |                    | Update Personal Info |
| L             |                    | Update Personal In   |

## **Updating Email**

Type the new email address > select the "Update Email Address" Button

| ddress                  |                                                           |
|-------------------------|-----------------------------------------------------------|
| Change Email Addres     | S                                                         |
| james.smith@outlook.com |                                                           |
|                         |                                                           |
| F                       |                                                           |
|                         | Update Email Address                                      |
|                         | Address<br>Change Email Addres<br>james.smith@outlook.com |

# alacourt.com

### **Updating Password**

Type the Current Password first and then the new password > select "Update Password" Button

**Remember** - Password must be a combination of letters and numbers and a minimum of 8 characters in length.

| Current Password:                                                                              |   |
|------------------------------------------------------------------------------------------------|---|
| lew Password:                                                                                  |   |
|                                                                                                | ] |
| Password must be a combination of letters and numbers and a minimum of 8 characters in length. |   |
| Retype Password:                                                                               | ] |